## Inhaltsverzeichnis

| Erweiterte Suche | . 2 |
|------------------|-----|
| Beispiel 1)      | 2   |
| Beispiel 2)      | 4   |

## **Erweiterte Suche**

Oberhalb des Suchfeld findet man zu den meisten Listen den Button für die Erweiterte Suche, über die weitere Suchmöglichkeiten bietet.

| 1 | Anhand nachfolgender Bei   | spiele möchten wir zur "Suche" | → "Hunde" verschiedene Mög | Jlichkeiten aufzeigen, die |
|---|----------------------------|--------------------------------|----------------------------|----------------------------|
| l | Erweitertes Suche zu nutze | en.                            |                            |                            |

## **Beispiel 1**)

Man möchte sich alle Rüden einer bestimmen Varietät die in einem bestimmen Zeitraum in bestimmten Verbänden gefallen sind und eine A-Hüfte haben, ausgeben lassen.

In unserem Beispiel suchen wir nach Rüden, Wolfsspitz mit Wurftag zwischen 01.01.2005 - 31.12.2014 im VHD und ÖZB mit HD-A.

Die entsprechende Eingabe in die Erweiterte-Suchmaske:

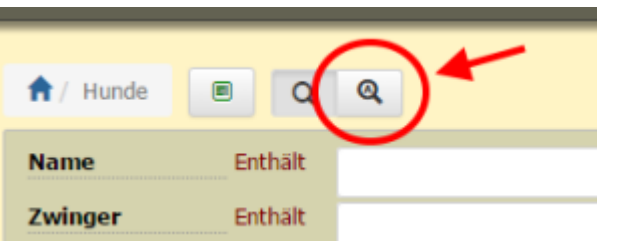

| Erweiterte Suche       | 2                                                                                                    |
|------------------------|----------------------------------------------------------------------------------------------------|
| Intersuchungen Enthält | HD-A                                                                                                    |
| litel Enthält          |                                                                                                    |
| Vame Enthält           |                                                                                                    |
| winger Enthält         |                                                                                                    |
| Seschlecht =           | Rade                                                                                                    |
| lasse =                | Deutscher Spitz                                                                                                    |
| /arietāt =             | Wolfsspitz                                                                                                    |
| ellfarbe Enthält       | andersfarbig blau-grau graugewolkt schwarz weiss                                                                                                    |
| arbdetails Enthält     |                                                                                                    |
| Wurftag                | z# 01,01,2005 und 31.12.2014                                                                                                    |
|                        | OHZB       CaHPK       UKC       SKK       LOF         LOI       DK       CKC       BHR       LOSH         KC       ANKC       NKK       LOE       CMKU         VKSK/DDR       DHZ       RKF       KUSA       DRC-Soltau         PKR       MET.       IHV       LV       URCI         VRF       SPKP       VRZ -       ohne       NZKC         EST       BCU       SHPK       keine       VSNH         PPCI       LOP       K.C.C.       BGR       ACHR         ROI       LOL       JKC       UKU       IKC |
| ibm Enthält            |                                                                                                    |
| import-Verband =       | Bitte wählen                                                                                                    |
| import-Zbnr Enthält    |                                                                                                    |
| Narfe                  | -                                                                                                    |
| Welpen                 | -                                                                                                    |
| K (%)                  |                                                                                                    |
| AV (%)                 | =                                                                                                    |
| (%)                    |                                                                                                    |

Ergebnis:

| 1 | 2 Nã                 | chat | te Letzte Dat        | ensätze 1 bis 50 von 76                                                                                     |            |             | -          |                   |       |        |
|---|----------------------|------|----------------------|----------------------------------------------------------------------------------------------------|------------|-------------|------------|-------------------|-------|--------|
|   |                      |      | Untersuchungen       | Name <sup>3</sup>                                                                                           | Varietat   | Felfarbe    | worthag    | Verband           | Wärte | Walpen |
|   | Pedigree             | ď    | HD-A                 | ZACHARIAS vom Alten Nierstal                                                                                | Wolfsspitz | graugewolkt | 27.02.2013 | VDH/DSp<br>83935  |       |        |
|   | Redgee               | ď    | HD-A1                | VDH-J-Ch, D-J-Ch, VDH-Ch<br>ZORRO vom Alten Nierstal                                                        | Wolfsspitz | graugewolkt | 27.02.2013 | VDH/DSp<br>83937  | 1     | 9      |
|   | Pedget               | ď    | ED-0   PL Q/0   HD-A | CZ-Ch. HR-Ch. SL-Jgd-Ch., PL-Jgd-Ch., HR-Jgd-Ch., SK-Jgd-Ch, HU-JgdCh, Ö-Jgd-Ch<br>GRIZZLY vom Hadermärkt 🏢 | Wolfsspitz | graugewolkt | 04.02.2013 | OHZB<br>WSP 3741A | 2     | 10     |
|   | - Petigree           | ď    | ED-0, HD-A           | RICO vom Taubengarten 📷                                                                                     | Wolfsspitz | graugewolkt | 01.02.2013 | VDH/DSp<br>83920  | 1     | 8      |
|   | Pedigree             | ď    | HD-A1   ED-0         | CUBA von Fritzl's Wölfen 📾                                                                                  | Wolfsspitz | graugewolkt | 31.12.2012 | VDH/DSp<br>83834  |       |        |
|   | Redgree              | ď    | HD-A                 | Öster: Jegendchamplon, Öster: Champion<br>GONZO von der Steinbruch Maut 📖                                   | Wolfsspitz | graugewolkt | 27.10.2012 | ÖHZB<br>WSP3735   |       |        |
|   | Pedgree              | ď    | HD-A2, ED-0          | RONNY vom Schülerhof 📖                                                                                      | Wolfsspitz | graugewolkt | 13.09.2012 | VDH/DSp<br>83625  | 3     | 21     |
|   | Pedigree             | ď    | HD-A                 | BIG BEN von den Schlossberger Wölfen                                                                        | Wolfsspitz | graugewolkt | 15.06.2012 | VDH/DSp<br>83513  |       |        |
|   | Pedigree             | ď    | HD-A                 | D-3gd.Ch, VDH-3gd.Ch, VDH-Ch., D-Ch. Auslesegruppe<br>BAYUK the grey Sensation III                          | Wolfsapitz | graugewolkt | 03.01.2012 | VDH/DSp<br>82957  | 1     | 10     |
|   | Pedigree             | ď    | HD-A                 | AIKO vom Stillen Don                                                                                        | Wolfsspitz | graugewolkt | 11.11.2011 | VDH/DSp<br>82832  |       |        |
|   | Pedigree             | ď    | HD-A. PL 0/0         | Silvermoon's Shadow BRILLIANT-BLIZZARD                                                                      | Wolfsspitz | graugewolkt | 12.07.2011 | VDH/DSp<br>82645  |       |        |
|   | <b>VICE Perigree</b> | ď    | HD-A                 | BENGIN vom Albuch 🗃                                                                                         | Wolfsspitz | graugewolkt | 30.05.2011 | VDH/DSp<br>82454  |       |        |
|   | Redigree             | ď    | HD-A                 | Auslesegruppe<br>BENNY von Fritzi's Wölfen 👜                                                                | Wolfsspitz | graugewolkt | 21.05.2011 | VDH/DSp<br>82429  | 3     | 22     |
| ۵ | Pedigrees            | ď    | HD-A                 | Auslessgruppe<br>BINTANG von Fritzi's Wölfen 👜                                                              | Wolfsspitz | graugewolkt | 21.05.2011 | VDH/DSp<br>52430  | 3     | 20     |
|   | C. Pestaree          | ď    | HD-A                 | VHD-Ch, D-Ch, Auslesegruppe<br>ASTERIX vom Merkurwäldchen                                                   | Wolfsspitz | graugewolkt | 29.03.2011 | VDH/DSp<br>82273  |       |        |

## **Beispiel 2)**

Man möchte sich Rüden einer bestimmten Varietät ausgeben lassen die eine HD-Auswertung haben (egal ob A, B, C) und einen bestimmten Titel.

In unserm Beispiel suchen wir daher nach Rüden, Wolfsspitz die im Titel den Vermerk "Auslesegruppe" haben

|             |                                                                                                    |          |                 | Debrief.    | a site serves a | Rotat        | Ritadon A risks - R                                | Robell-Auffel #75255-016                               |                 |
|-------------|----------------------------------------------------------------------------------------------------|----------|-----------------|-------------|-----------------|--------------|----------------------------------------------------|--------------------------------------------------------|-----------------|
|             |                                                                                                    |          |                 |             |                 |              |                                                    |                                                        |                 |
|             |                                                                                                    |          |                 | 8 . NA      | a 4 🖦           |              | Antinegrater<br>CALL you Frida's W                 | Wen is                                                 | Subspie         |
|             |                                                                                                    |          |                 | -           | e d, 🛶 v        |              | Andrew States of the                               | 10.75, 0.75 Instangoype<br>affine g                    | multaple        |
|             |                                                                                                    |          |                 | 2 No.       | 0° A 1          | 5.010        | I-CA. HE-CA. YOM II-CARD<br>Inframegraphic INLANCE | per Hau 2010), Austrianian appen<br>INSCANDER 10.3 mil | the People      |
|             |                                                                                                    |          |                 | - 140       |                 |              | Statements of Party of State                       | ulles a                                                | <b>Subsyste</b> |
|             |                                                                                                    |          |                 | 2 No.       | e d 🚥 -         |              | Contraction of the Contraction                     | Walliance                                              | stuffugite      |
|             |                                                                                                    |          |                 | 8 <b>Pe</b> |                 | 1.010 1.00-0 | Antonyoung March.                                  | Auditor II                                             | Partnepte       |
|             |                                                                                                    |          |                 | () No.      | e d' 🖦          |              | ACCURATE AND ADDRESS                               | and the second second                                  | stufuque        |
|             |                                                                                                    |          |                 |             | 0° ••••         |              | Ma Crea Deceditions.                               | AMERICA                                                | www.epre        |
|             |                                                                                                    |          |                 | 8 Pet       |                 |              | APOLIS you find a 'v                               |                                                        | Walkepte        |
| Frweiterte- | Suchr                                                                                                    | nas      | ke <sup>,</sup> | 2 mail      | 📰 d' 📫 💷        | 80-0         | OTHER DESIGNATION.                                 | n sa.                                                  | Walteria        |
|             | Untaxouchungen                                                                                                  | untait   |                 |             |                 |              |                                                    |                                                        |                 |
|             | The second second second second second second second second second second second second second second second se | exchait. | Anthroport      | -           |                 |              |                                                    |                                                        |                 |
|             | Rame                                                                                                    | extet.   |                 |             |                 |              |                                                    |                                                        |                 |
|             | Cutuger                                                                                                    | extet.   |                 |             |                 |              |                                                    |                                                        |                 |
|             | teachlacht                                                                                                    | -        | 100             |             |                 |              |                                                    |                                                        |                 |
|             | Rece                                                                                                    | -        | Destacher 1     | • 194       |                 |              |                                                    |                                                        |                 |
|             | Vertekas                                                                                                    | -        | waterpt         |             |                 |              |                                                    |                                                        |                 |
|             | Fellaria                                                                                                    | D-IAR    | 🗄 andersfarik   | in 🗄 Mary   | pau 🖂 paupa     |              | hana 🔄 amina                                       |                                                        |                 |
|             | Fashchelaße                                                                                                    | D-1AB    |                 |             |                 |              |                                                    |                                                        |                 |
|             | Working                                                                                                    |          | - 8             |             |                 |              |                                                    |                                                        |                 |
| Frachnic    | Verband                                                                                                    | D-IAN    | C NOW THE       | 10.00       | 0.040           | E 126        | (C) AKC                                            |                                                        |                 |
| Ergebnis:   |                                                                                                    |          | Coda I          | Carde       | LKC .           | E Den.       | - 13r                                              |                                                        |                 |
|             |                                                                                                    |          |                 |             |                 |              |                                                    |                                                        |                 |

Beispiel 3)

Man möchte sich Hündinnen einer bestimmten Farbe aus einem bestimmten Verband ausgeben lassen, die eine bestimmte Anzahl von Würfen haben.

In unseren Beispiel suchen wir nach braunen Mittelspitz Hündinnen im VDH die zwei Würfe haben.

| anton 1 the A sec 4 . M Sector                                                                                                    | while house wh       | alor it roller.                                                                                                    | • heads  | ais.       |                     |                                                                                                    |        |              |                       |             |
|----------------------------------------------------------------------------------------------------|----------------------|----------------------------------------------------------------------------------------------------|----------|------------|---------------------|----------------------------------------------------------------------------------------------------|--------|--------------|-----------------------|-------------|
| Universitation Re-                                                                                                    |                      | Annal M.                                                                                                    | nd take  | nates a    | <b>Sector</b>       | -                                                                                                    | -      |              |                       |             |
| Personal Print Personal Personal Person | (W) com (gegendels)  | (contraction of                                                                                                    | ineur .  | 27.38.2004 | 104.00              |                                                                                                    |        |              |                       |             |
|                                                                                                    | ANY contracts that a | -                                                                                                    | trave.   | 10.12.2018 | 100,042             |                                                                                                    | *      |              |                       |             |
| 1 1 1 1 1 1 1 1 1 1 1 1 1 1 1 1 1 1 1                                                                                                    | 1.1 mm Telbenee      | Million of the local division of the local division of the local d | 1.0.1    |            | 104,789             |                                                                                                    |        |              |                       |             |
| ······································                                                                                                    | NW contentings he    | (Testantes)                                                                                                    | in a set | 10.10.1M7  | site big            |                                                                                                    | 2      |              |                       |             |
|                                                                                                    |                      |                                                                                                    |          |            | 48001               |                                                                                                    |        |              |                       |             |
|                                                                                                    |                      |                                                                                                    |          |            |                     |                                                                                                    |        |              |                       |             |
|                                                                                                    | 1.00                 |                                                                                                    |          |            |                     |                                                                                                    |        |              |                       |             |
|                                                                                                    |                      |                                                                                                    |          |            |                     |                                                                                                    |        |              |                       |             |
|                                                                                                    |                      |                                                                                                    |          |            |                     |                                                                                                    |        |              |                       |             |
|                                                                                                    |                      | -                                                                                                    |          | -          |                     |                                                                                                    |        |              |                       |             |
|                                                                                                    | -                    | inger .                                                                                                    | 0.014    |            |                     | -                                                                                                    |        |              |                       |             |
|                                                                                                    | -                    | oddechi                                                                                                    |          |            | -                   |                                                                                                    |        |              |                       |             |
|                                                                                                    | -                    | ***                                                                                                    |          | 04         | racher tur          | - 1                                                                                                    |        |              |                       |             |
|                                                                                                    | **                   | and all                                                                                                    | -        |            | and a second second |                                                                                                    |        |              |                       |             |
|                                                                                                    |                      | Farbe                                                                                                    | 0.014    |            | -                   | E No.                                                                                                    | 8.184  | Cities State | 2 Party               | Chose Sign  |
|                                                                                                    |                      |                                                                                                    |          | 1000       | n4                  | C serve                                                                                                    | 1004   | - gestlacks  | Contractor<br>Ormania | [petheot    |
|                                                                                                    |                      |                                                                                                    |          | 100        | schaufer -          | E seath                                                                                                    | and a  | -pageoie     | -orange               | Comparative |
|                                                                                                    |                      |                                                                                                    |          |            | -                   | [] enter                                                                                                    | anne - | Contra 1     | Contraste.            |             |
|                                                                                                    |                      | taken alle                                                                                                    | anti-d   |            |                     |                                                                                                    |        |              |                       |             |
|                                                                                                    | -                    | - they                                                                                                    |          |            |                     |                                                                                                    |        |              |                       |             |
|                                                                                                    | -                    | hand                                                                                                    | 1.014    | 1.00       | -                   | (and                                                                                                    | 1000   |              | 10-11                 |             |
|                                                                                                    |                      |                                                                                                    |          | EPH        | 69                  | Carrier                                                                                                    | EVAC   | E 188        | EVB                   |             |
|                                                                                                    |                      |                                                                                                    |          | 1100       |                     | Contraction of the local division of the local division of the loc | E COL  | 11108        | E CARRY               |             |
|                                                                                                    |                      |                                                                                                    |          | 10 100     | action .            | 0.048                                                                                                    | 0.00   | E Follow     | Contra la             | a ditas     |
|                                                                                                    |                      |                                                                                                    |          | 1000       |                     | CHEL.                                                                                                    | 0.00   | 10 FW        | Canad                 |             |
|                                                                                                    |                      |                                                                                                    |          | 10 140     | *                   | Care                                                                                                    | 0.41   | · Catra      | Eveno                 |             |
|                                                                                                    |                      |                                                                                                    |          | 12 447     |                     | E BOU                                                                                                    | 1000   | C E taire    | E-the                 |             |
|                                                                                                    |                      |                                                                                                    |          | 2 PR       | a:                  | 0.04                                                                                                    | ENG.   | C [] HON     | E ADA                 |             |
|                                                                                                    |                      |                                                                                                    |          | 100        | 1                   | DAR.                                                                                                    | EN:    | 10 and a     | Elic                  |             |
|                                                                                                    |                      | -                                                                                                    | 2.014    |            | -                   | Cont.                                                                                                    |        |              |                       |             |
|                                                                                                    |                      |                                                                                                    |          |            |                     |                                                                                                    |        |              |                       |             |
|                                                                                                    |                      |                                                                                                    |          |            | 1 -1-141            | 10                                                                                                    |        |              |                       |             |
| c Erachr                                                                                                    | aicu                 | and the                                                                                                    | 0.014    |            | 12                  |                                                                                                    |        |              |                       |             |
| is Fraebr                                                                                                    | 1151                 | -                                                                                                    |          |            |                     |                                                                                                    |        |              |                       |             |

Das Ergebnis:

könnte man auch nach mehr als (>), weniger als (<), Alternativ zu einer bestimmten Anzahl von Würfen ( zwischen usw. suchen.

| Würfe  |                           |
|--------|---------------------------|
| Welpen |                           |
| IK (%) |                           |
| AV (%) | S-                        |
| VI (%) | ist nicht Nuß<br>peischen |

Im nachfolgenden möchten wir noch ein Beispiel zur Suche über das Universalsuchfeld aufzeigen. Das Universalsuchfeld durchsucht alle Spalten die im Spaltenkopf mit der kleinen 1 gekennzeichnet sind.

In unseren Beispiel möchten wir nach den weiblichen Nachkommen eines bestimmten Rüden suchen:

| Manadia ris 8 or                                                                                                    | and and an other states | <ul> <li>4</li></ul> |                                 |                                                                                                    |
|----------------------------------------------------------------------------------------------------|-------------------------|----------------------|---------------------------------|----------------------------------------------------------------------------------------------------|
|                                                                                                    |                         |                      | NAME AND ADDRESS OF             |                                                                                                    |
|                                                                                                    | A di serie bendi bite   | And and a second     | A stand double                  | The line has been a subject of                                                                                                    |
| -                                                                                                    | A R said hour and       | and the              | COLUMN STORE                    | the fact has been proposed in                                                                                                    |
| 100 C                                                                                                    | A REAL PROPERTY.        | 100000-0102          | to be a series of the series of | and the set of the second set                                                                                                    |
| -                                                                                                    | When the head with      | which share          | 10.000                          | the line and some property and                                                                                                    |
| -                                                                                                    | And the second second   | 1000                 | a contraction of the second     | ALC: NOT THE DRAW OF A LODGE DATA                                                                                                    |
|                                                                                                    | Colors in Andro See     | designing advances   | statistic datas                 | NAME AND DESCRIPTION OF ADDRESS OF ADDRESS O |
|                                                                                                    | ATTACK BURNING          | 1000 0141            | 10.00.010 (00.000)              | ALC: NOT THE OWNER PROPERTY.                                                                                                    |
| -                                                                                                    | compress to weathreads  | 100000               |                                 | And the Real Property lines of the Party of the Party of  |
| and the second second se | A R and A R and A R     | and the second       | statement statement             | the state and the second second second                                                                                                    |

Das Ergebnis:

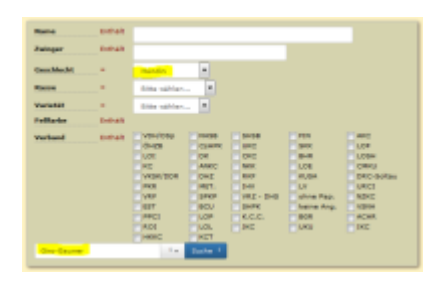

Möchte man nun noch einen schnellen überblick haben, welche dieser Hündinnen eine HD-Auswertung hat, kann man die Liste über einen Klick im Spaltenkopf Untersuchungen sortieren lassen:

| and a second second second second second second second second second second second second second second second |     |                                                                                                    |       |        |        |       |  |       |   |   |                                                                                                    |
|----------------------------------------------------------------------------------------------------|-----|----------------------------------------------------------------------------------------------------|-------|--------|--------|-------|--|-------|---|---|----------------------------------------------------------------------------------------------------|
|                                                                                                    | _   |                                                                                                    |       |        |        |       |  |       |   |   |                                                                                                    |
| -                                                                                                    |     | THE OWNER PROPERTY AND                                                                                                    |       | 1.001  | 1.1.11 | 100   |  | 1.00  | - | - | and a local sec                                                                                                    |
|                                                                                                    |     | The sector in the local data                                                                                                    |       |        |        | -     |  |       |   | - | the Real of the Real of the Re |
| -                                                                                                    |     | 1987 and a start of the                                                                                                    | 10040 | 1741   | 1.1.21 | 62*   |  | -     | - | - | AND STORY                                                                                                    |
| -                                                                                                    |     | term on the local division                                                                                                    |       |        |        |       |  |       |   |   | AND D RUNN CO.                                                                                                    |
| langer (                                                                                                    |     | Will an Allen Salam                                                                                                    | -     | t ant  |        | 1.114 |  | 1.00  | - |   | the second second second                                                                                                    |
| _                                                                                                    |     | NUCLEAR ADDRESS OF ADDRESS                                                                                                    |       | 1752   | ***    | 100   |  | 1.00  | - |   | int on hardware but                                                                                                    |
| -                                                                                                    |     | the second state                                                                                                    |       |        |        | -     |  |       | - |   | the second second second                                                                                                    |
| -                                                                                                    |     | all the second second sec | -     | 1041   |        | 100   |  |       | - |   | int on local her                                                                                                    |
| -                                                                                                    | 100 | 10.0 CO 10.0 K.A.                                                                                                    | -     | 1.7.91 |        | 2.5   |  | 1,000 | - |   | of the second second                                                                                                    |